Praticidade na palma da mão: agende pelo app suas consultas no Centro de Especialidades Unimed Vitória.

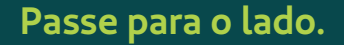

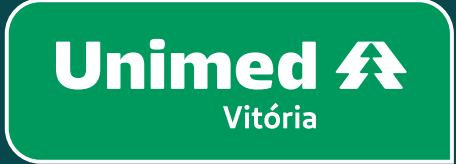

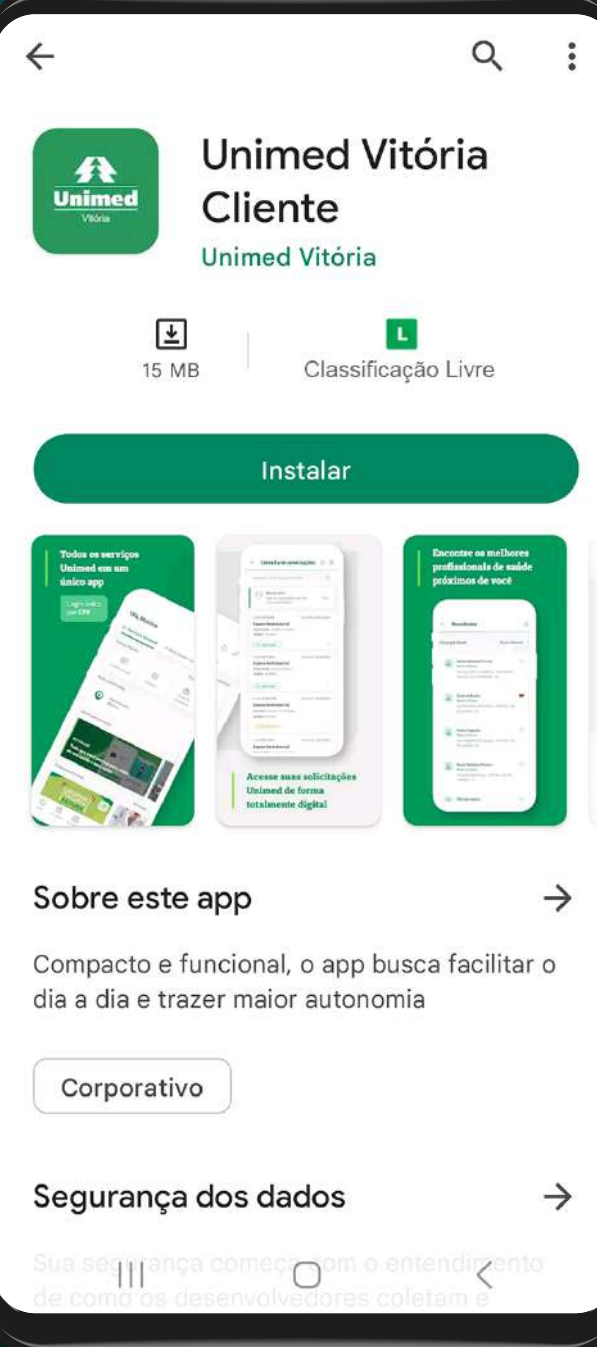

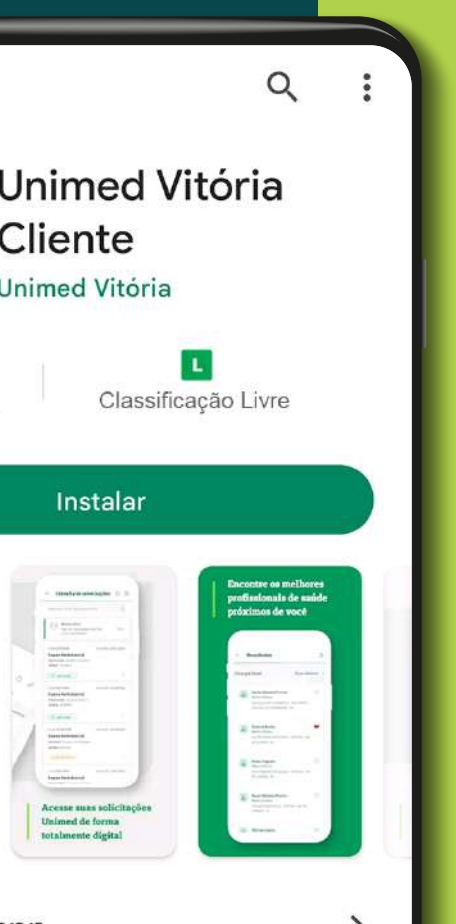

ANS - nº 357391

No aplicativo Unimed Vitória Cliente, clique em Teleconsulta e Agendamento.

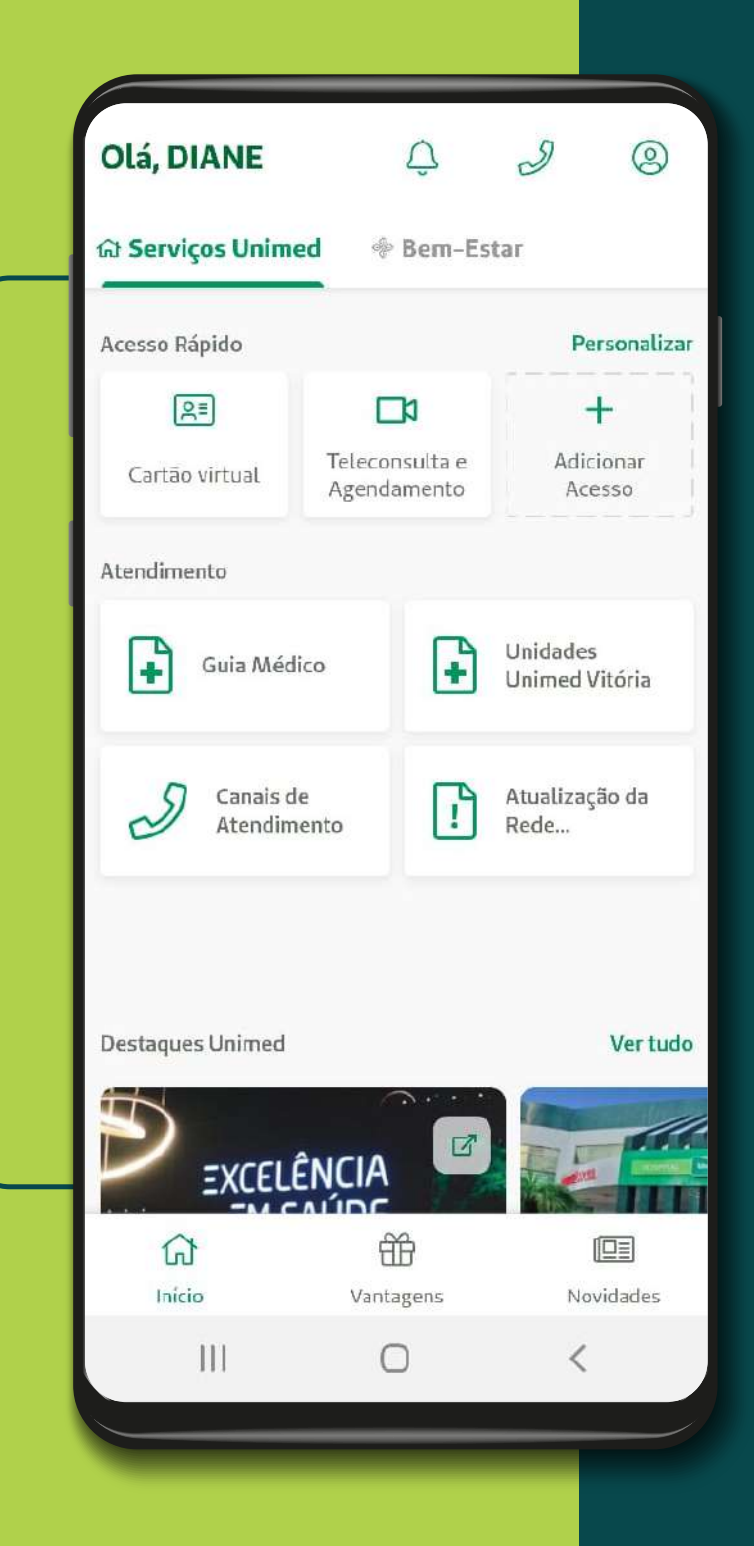

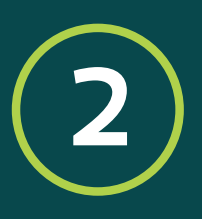

Clique em "Solicitar Consulta". Em seguida, clique em atendimento presencial.

### Agendamento - Tipo de Solicit..

Qual tipo de atendimento deseja receber?

Presencial

Não Presencial (Online)

 $\bigcirc$ 

<

Ш

## 3

Prossiga com os seus dados pessoais e clique na **especialidade** desejada.

#### **Dados do Atendimento** Especialidade Benefic DIAN $\bigcirc$ Alergia e Imunologia Númer 0 080 Cardiologia $\bigcirc$ E-mail Cirurgia Geral $\bigcirc$ bahie Celular Cirurgia Pediátrica $\cap$ (27)9Cirurgia Plástica $\cap$ Especia 0 Cinuraia Maccular CANCELAR OK Anterior Próximo 111 < 0

Agendamento - Presencial

 $\leftarrow$ 

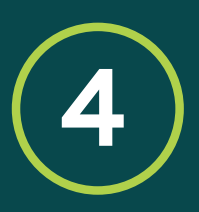

Selecione o Centro de Especialidades Unimed Vitória e clique em "Próximo".

### Agendamento - Seleção de Un..

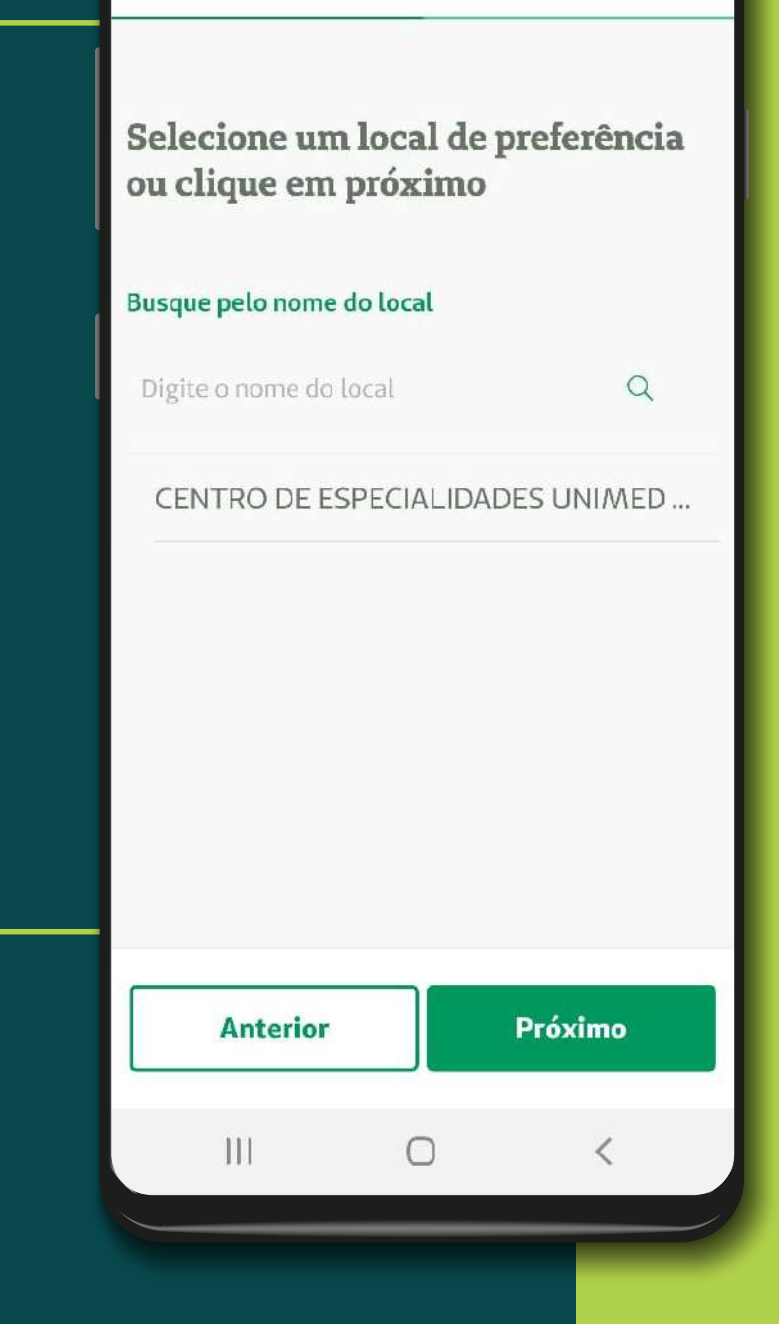

# 5

Se desejar, busque pelo médico de preferência e veja as datas disponíveis para consulta ou deixe o campo em branco\* e clique em **"Próximo"**.

### Agendamento - Seleção de Mé.

Selecione um médico de preferência ou clique em prosseguir

#### Especialidade selecionada

Alergia e Imunologia

Busque pelo nome do médico

Digite o nome do médico

111

Q

<

Anterior Próximo

 $\cap$ 

\*Todas as datas com médico disponível para a especialidade selecionada serão apresentadas. Por fim, selecione a data e horário de interesse e clique em **"Finalizar".** 

Pronto! Sua consulta presencial no CEUV foi agendada.

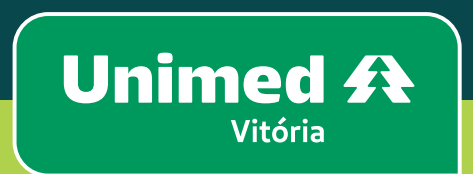